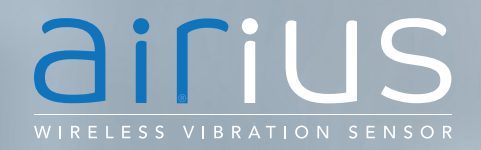

# **QUICKSTART** Airius II LTE-M

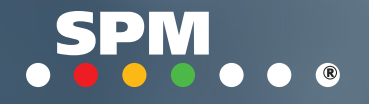

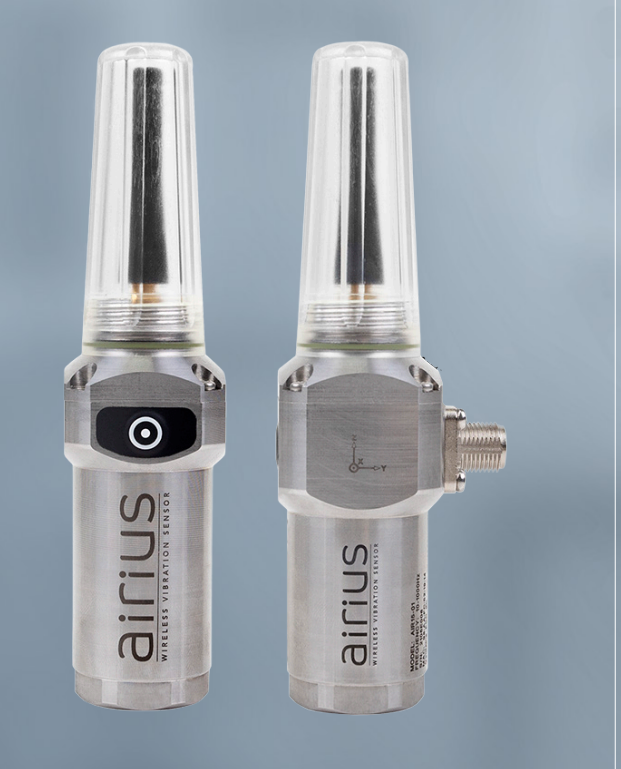

# CONTENTS

| Technical specifications                             | 3   |
|------------------------------------------------------|-----|
| Mechanical installation, Airius vibration sensors    | 4   |
| Setting up Airius                                    | 5   |
| Setting up vibration measurements in Condmaster Ruby | 7   |
| Setting up vibration measurements in Condmaster.NET  | 9   |
| Replacing battery 1                                  | 0 1 |

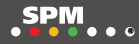

## TECHNICAL SPECIFICATIONS

Material, housing/lid: stainless steel FN 1.4523 Weiaht: approx. 300 g Power supply, AIR14: non-rechargeable 3.0 VDC Lithium AIR15: 24 V DC ±10 %, 400 mA Power rating, AIR15: 1.2 W Power connector, AIR15: 4-pin M12 male connector Readings: RMS, peak, peak-to-peak, crest, kurt, skew, temperature Spectrum lines: 400, 800, 1600, 3200\* lines Measurement range, -20° to +85 °C (-4° to +185 °F) (accuracy +/-2 °C)temperature: Operating temperature: -20 °C to +85 °C (-4 °F to +185 °F) Storage temperature: -40 °C to +85 °C (-40 °F to +185 °F) Maximum altitude: 2000 m Condition evaluation: ISO10816 Part 2, 3, 4 >600 rpm Protection class: IP69 Relative humidity: 0 to 100% (non-condensing) LTE-M: LTE Cat M1 (300 kb/s DL, 375 kb/s UL). Multi-region, incl. bands 1, 2, 3, 4, 5, 8, 12, 13, 18, 19, 20, 25, 26, 28 **Operators:** Onomondo\*\* (global solution), Telia Sverige AB (Nordic solution) v4.2 BLE

# Bluetooth:

#### Part numbers

- AIR14-01-X Airius II LTE-M, battery powered, incl. subscription with 3 years of data\*\*\*, 10-1000 Hz, 2/4/8 g
- AIR14-10-X Airius II LTE-M, battery powered, incl. subscription with 3 years of data\*\*\*, 2-5000 Hz, 2/4/8/16 g
- AIR15-01-X Airius II LTE-M, externally powered, incl. subscription with 3 years of data\*\*\*, 10-1000 Hz, 2/4/8 g
- AIR15-10-X Airius II LTE-M, externally powered, incl. subscription with 3 years of data\*\*\*, 2-5000 Hz, 2/4/8/16 g

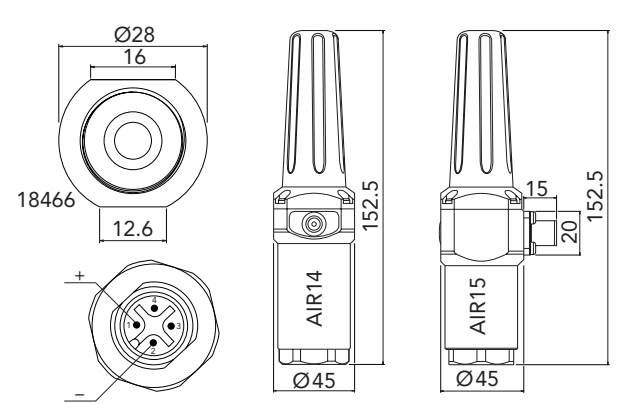

#### Accessories

- Installation kit (installation foot, M4 screw, 18470 M4 washer, M6 screw)
- Installation kit (installation foot, M8 screw) 18471
- 18466 Installation foot, glue installation
- Power supply for testing AIR15 in an indoor 18549 environment (incl. Europlug, angled 4-pin M12 female connector, and 1.8 m cable)

MOD1YB One year of additional data for AIR14\*\*\* MOD1YCOne year of additional data for AIR15\*\*\* MOD3YB Three years of additional data for AIR14\*\*\* MOD3YCThree years of additional data for AIR15\*\*\*

### Spare parts

| 100064 Spare part kit (battery, O-ring, 4 pcs M2.5x6 scr | 00064 | 54 Spare part k | at (battery, | O-ring, 4 | pcs M2.5x6 | screw) |
|----------------------------------------------------------|-------|-----------------|--------------|-----------|------------|--------|
|----------------------------------------------------------|-------|-----------------|--------------|-----------|------------|--------|

- Antenna lid, transparent 18661
- 90700 Antenna
- \* 3200 lines are only available for AIR14-10 and AIR15-10.

\*\* Not all networks supported by Onomondo are available - ask SPM for recent information

\*\*\* Amount of data based on four measurements per day for AIR14 and 24 measurements per day for AIR15.

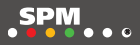

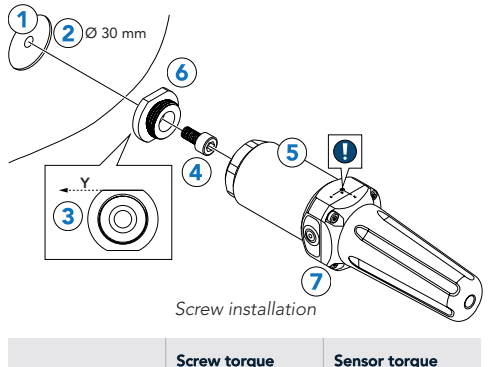

|                | Screw torque | Sensor torque |
|----------------|--------------|---------------|
| M4 with washer | 2 Nm         | 2 Nm          |
| M6             | 7 Nm         | 7 Nm          |
| M8             | 17 Nm        | 7 Nm          |
| UNF 1/4"       | 8 Nm         | 7 Nm          |

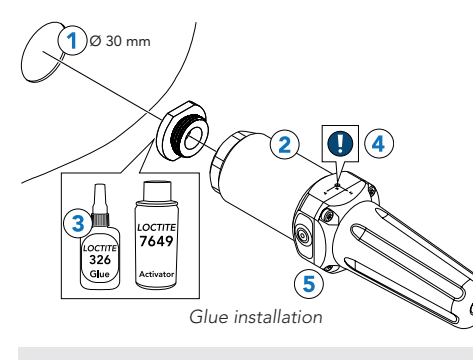

Sensor torque: 7 Nm

# **MECHANICAL INSTALLATION, AIRIUS VIBRATION SENSORS**

There are two ways to mechanically install Airius vibration sensors, either by screw installation or glue installation. Screw installation is recommended, if possible. Position the sensor so that the sensor performs measurements in an optimal manner while having good LTE-M signal strength. Consider that the LTE-M signal strength, ambient temperature, and time in Bluetooth mode affects battery life.

#### Screw installation

- 1. Drill a screw hole where the sensor should be placed.
- 2. Drill a counterbore with 30 mm diameter on the machine.
- 3. Align the longest flat side of the installation foot with the y-axis of the intended measurement direction.
- 4. Screw the installation foot onto the machine. See table for screw torque.
- 5. Screw the sensor onto the installation foot. See table for sensor torque.
- 6. If necessary, adjust the installation foot so that the sensor's markings align with the intended measurement directions.
- 7. If installing AIR15, connect an M12 connector to power the sensor.

**NOTE:** There are markings for z, x, y on the sensor, indicating the directions of the measurements.

#### **Glue installation**

- 1. Drill a counterbore with 30 mm diameter on the machine where the sensor should be placed.
- 2. Screw the sensor onto the installation foot. Tightening torque: 7 Nm.
- 3. Apply glue (Loctite 326) and activator (Loctite 7649) to the installation foot.
- 4. Make sure that the sensor's markings align with the intended measurement directions. Press the sensor onto the flat surface. Hold steady for three minutes.
- 5. If installing AIR15, connect an M12 connector to power the sensor.

## **SETTING UP AIRIUS**

Airius II LTE-M is configured and linked to the subscription and Condmaster license when shipped from SPM Instrument, which means no setup other than the following is required to get started with Airius II LTE-M sensors:

- 1. Perform the mechanical installation, see Mechanical installation, Airius vibration sensors.
- 2. Press the button on the sensor to perform a function and connection test. Immediate green flashing means that the sensor is working. When the connection to Condmaster Entity Server (CES) is successful, the sensor flashes green. The number of green flashes corresponds to the LTE-M signal strength (1 flash = poor; 2 flashes = average; 3 flashes = good). If the connection is unsuccessful, the sensor flashes red (1 flash = could not connect to the server; 2 flashes = invalid subscription, contact your sales representative; 3 flashes = CES is offline; 4-5 flashes = CES did not respond).
- 3. Set up vibration measurements. Follow the steps in Setting up vibration measurements in Condmaster Ruby or Setting up vibration measurements in Condmaster.NET, depending on the software used.

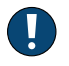

**NOTE:** The local installation of CES must have access to CES Service Connector for the software services in Airius II LTE-M to work. For details, see 72341.

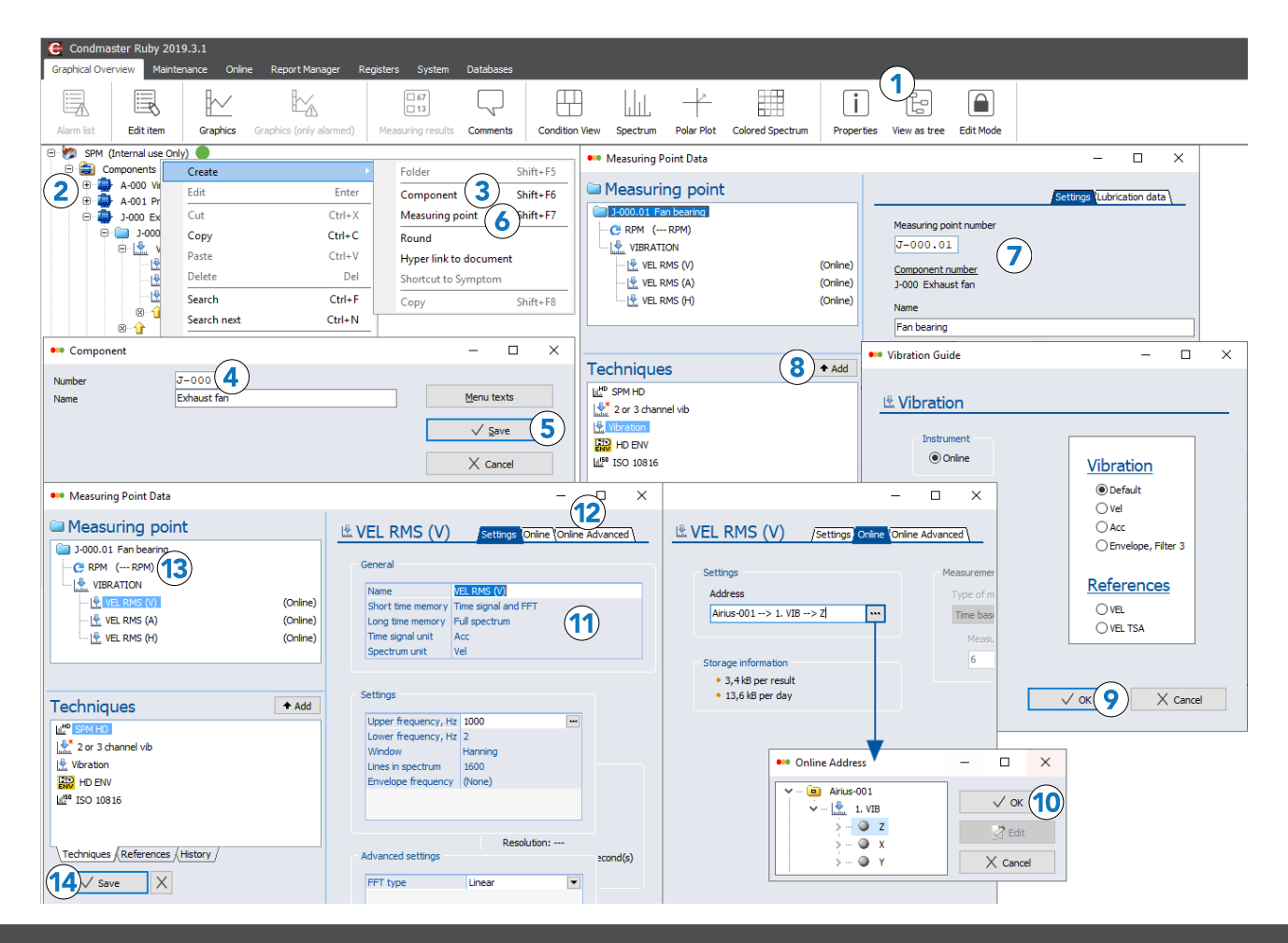

## SETTING UP VIBRATION MEASUREMENTS IN CONDMASTER RUBY

- 1. Go to Graphical Overview > View as tree.
- 2. In the tree structure to the left, expand **Components**.
- 3. Right-click Components, choose Create, and click Component.
- 4. Enter component number and name.
- 5. Click Save.
- 6. Right-click the created component, choose Create, and click Measuring point.
- 7. Enter Measuring point number and name.
- 8. Select a vibration measurement technique (Vibration, 2 or 3 channel vibration, or ISO 10816) and click Add.
- 9. Select Online under Instrument, select settings as desired, and click OK.
- 10. Go to the **Online** tab, select the Airius sensor and direction (z, x, or y) under Address. Click **OK**.
- 11. Go to the **Settings** tab, name the assignment, and edit the settings as desired.
- 12. For settings regarding conditions and filtering of results, go to the Online Advanced tab.
- 13. Go to **RPM** and enter fixed or variable speed (as a global value).

14. Click Save.

For further information regarding these steps, see chapter Settings up measuring assignments for Airius vibration sensors in the Condmaster Ruby User Guide.

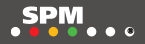

|                                                                                                    | LOGIN Username Password Remember me LOGIN Forgot your pas 2006.006                                                                                                  | 1.<br>1.<br>sword?                                           | C<br>&<br>(0)<br>¢                                           | SETTINGS<br>DATABASE<br>General<br>Numbering<br>MEASURING<br>Devices<br>Componen<br>Measuring po<br>OTHER                         | s<br>e<br>g<br>g<br>s<br>s<br>tts<br>pints                                                                                                    | Measuring p<br>Dashboard / Settings / N<br>ADD 8<br>Number<br>A-000.01<br>A-000.02                                                                                                    | Number*<br>A-000.03<br>Component<br>A-000 Exhaust fan<br>Enter component numb<br>field or select componen<br>number field<br>Norme*<br>Motor<br>RPM<br>1200<br>Location | er in the number<br>there to update |
|----------------------------------------------------------------------------------------------------|----------------------------------------------------------------------------------------------------|--------------------------------------------------------------|--------------------------------------------------------------|----------------------------------------------------------------------------------------------------|----------------------------------------------------------------------------------------------------|----------------------------------------------------------------------------------------------------|----------------------------------------------------------------------------------------------------|-------------------------------------|
| SETTINGS     SETTINGS     Database     General     Numbering     MEASURING     Devices     Components     General     Measuring points     OTHER     Users     SA | Contributings / C<br>Doshboard / Settings / C<br>Number<br>A-000<br>Edit device<br>Device settings<br>device settings<br>device settings<br>device settings         | omponent details<br>mber<br>001<br>5<br>chaust fan<br>CANCEL | × SA<br>SA<br>C<br>CREATE<br>6<br>X<br>X                     | Users<br>SETTINGS<br>DATABASE<br>General<br>Numbering<br>MEASURINO<br>Devices<br>Components<br>Measuring points<br>OTHER<br>Users | Measuring<br>NIW<br>ASSIGNMENT<br>Norme <sup>11</sup><br>Vibration 2-10<br>Measuring device<br>Wireloss A<br>[rdf device set<br>Measuring a<br>Z Z _ > | g assignments<br>settinos<br>to Hz + temperature 11<br>to 12<br>to 2<br>to 2 | MEASUREMENT SETTINOS<br>Fraquency range<br>2-1000<br>Time signal unit<br>Acc<br>Spectrum unit<br>Vol<br>Show advanced settings                                          | (10)<br>(15)<br>(16)                |
|                                                                                                    | Marrielle<br>Wardelses A<br>Sard runnation<br>1234-9578<br>MEASURNO SETTINO<br>Macaulty in Mindle<br>12<br>Operational days<br>Macaulty Service 2 - 0001<br>4/1-8 g | S<br>Hours<br>225959<br>2 We 2 Th 2 Fr 2 So 2 Su<br>14       | -<br>-<br>-<br>-<br>-<br>-<br>-<br>-<br>-<br>-<br>-<br>-<br> |                                                                                                    | CONDITION P<br>Acc RMS<br>Vel RMS<br>Disp RMS<br>Peak<br>Peak to p<br>Crest<br>Curt<br>Skew<br>Tempera                                                 | PARAMETERS AND ALARM LIMITS<br>Z Sot alorm limits<br>Z Sot alorm limits<br>z Sot alorm limits<br>sock                                                                                                    |                                                                                                    | CANCEL CREAT                        |

SPM . . .

# SETTING UP VIBRATION MEASUREMENTS IN CONDMASTER.NET

- 1. Open Condmaster.NET and log in. If required, select database.
- 2. Click Settings.
- 3. Click Components.
- 4. Click Add.
- 5. Fill in the component details.
- 6. Click Create.
- 7. Click Measuring points.
- 8. Click Add.
- 9. Fill in the measurement point details.
- 10. Click Create.
- 11. Select a name for the measuring assignment.
- 12. Select an Airius sensor under Measuring unit.
- 13. To edit measuring interval, operational hours, or measuring range for the Airius sensor, click Edit unit settings.
- 14. Mark the axes (**z**, **x**, **y**) to be measured.
- 15. Select frequency range.
- 16. Select spectrum unit.
- 17. Set alarm limit for each condition parameter that should have an alarm limit.
- 18. Click Create.

For further information regarding these steps, see chapter Getting started in the Condmaster.NET User Guide.

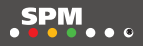

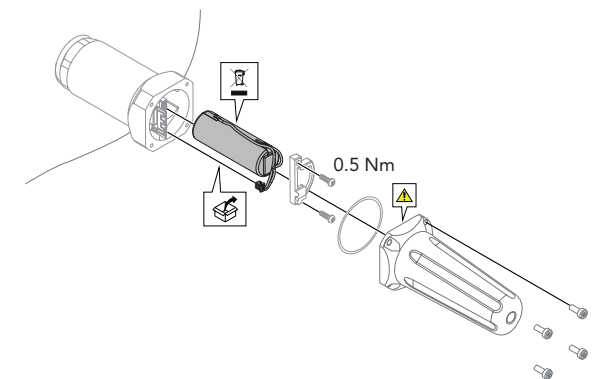

## **REPLACING BATTERY**

0.5 Nm

When replacing the battery, appropriate ESD protection measures must be taken.

1. Loosen the four screws and carefully position the lid so it does not interfere with the battery replacement. The lid is attached to the antenna cable that is attached to the circuit board at the other end.

**CAUTION**: The lid and antenna cable should be handled with care. The antenna cable connected to the lid cannot be reassembled. Do not disconnect the antenna cable from the circuit board.

- 2. Loosen the two screws and remove the battery cover.
- 3. Remove the battery and disconnect the plug.
- 4. Connect the plug and insert the new battery (100064).
- 5. Screw on the battery cover. Tightening torque: 0.5 Nm.
- 6. Put the O-ring in place and screw on the lid. Tightening torque: 0.5 Nm.
- 7. Go to **Notifications** in Condmaster.NET and select **Confirm battery change** for the sensor. For further information, see section *Confirm Airius battery replacement* in the *Condmaster.NET User Guide*.

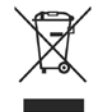

This product must be disposed as electronic waste and is marked with a crossed-out wheeled bin symbol in order to prevent it being discarded with household waste.

When the life cycle of the product is over You can return it to Your local SPM representative for correct treatment, or dispose it together with your other electronic waste.

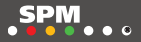

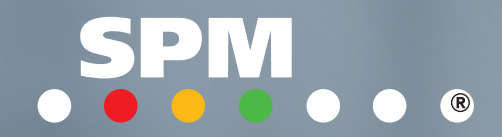